## **SWIM – Access to Care**

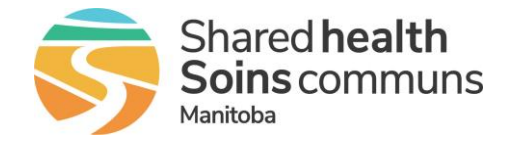

## **Secure Messaging**

## Quick Reference Guide

Case level messaging is available between the Provider's Office, Care Venue, Pre-Surgical Screening, and Patient Registration. Each message is attached to a case and can be viewed by all modules that have access to the case.

W Secure messaging is the primary method of communication between staff. If you are away for any period of time, ensure that someone is monitoring the messages.

| Send and Receive Secure Messages |                                                                                                    |
|----------------------------------|----------------------------------------------------------------------------------------------------|
| 1. Send a Secure<br>Message      | From the Case Details screen, click the 'Send a Message Regarding this Patient' hyperlink                                    |
|                                  | Send a Message Regarding this Patient                                                                                        |
|                                  | In the message dialogue box, select the recipient, enter your message, and select <b>Send.</b>                               |
| 2. Read Incoming<br>Messages     | On the Main Menu bar click on the message button                                                                             |
|                                  | Main Dashboard List Tasks Preop Calendar                                                                                     |
|                                  | Note: A flashing envelope indicates a new message                                                                            |
|                                  | Unread Messages have not been reviewed or actioned                                                                           |
|                                  | <ul> <li>Each message is attached to a patient and the hyperlink will open<br/>the patient's Case Details screen.</li> </ul> |
|                                  | <ul> <li>After you have actioned the message or sent a reply click Mark<br/>as Read</li> </ul>                               |
|                                  | The message will move to the <b>Read Messages</b> once it is marked as read                                                  |
| 3. Search Messages               | The <b>Search Messages</b> function allows you to search your read messages.                                                 |
|                                  | Messages can be searched by date range, Novari ID, patient name, HCN, or surgery date                                        |
|                                  | Click Search Messages tab on the Messages screen                                                                             |
|                                  | Click on the "here" hyperlink to specify your search criteria                                                                |
|                                  | Enter the desired criteria on the <b>Read Messages Filter</b> pop-up window                                                  |
|                                  | Click Apply                                                                                                    |